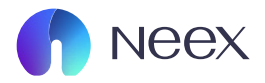

# HƯỚNG DÂN SỬ DỤNG CLIENT PORTAL IB

Tài liệu hướng dẫn Neex / Tổng hợp Q&A cho khách hàng

Version 1.0 / 2024

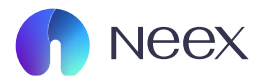

## GIAO DIỆN CHÍNH CỦA CLIENT PORTAL

Client Portal của Neex là một **công cụ mạnh mẽ** hỗ trợ nhà đầu tư quản lý tài khoản và thực hiện giao dịch một cách dễ dàng và hiệu quả

Dưới đây là hướng dẫn chi tiết về cách sử dụng các chức năng chính của Client Portal.

Sau khi đăng nhập vào trang Neex, bạn sẽ được chuyển tới Client Portal, chọn chuyển sang Client Portal của IB ở góc bên phải.

| Neverer                                                                                                    | nding e>                                                                                                    | cellence                                                                                                    | 9                                                                                                    |                                                                                                    | neex                                                                                                    | yr                                                                                                    | ambui<br>ikaidk977@gmail.com                                                                                                    |                                                                                                    |
|----------------------------------------------------------------------------------------------------|----------------------------------------------------------------------------------------------------|----------------------------------------------------------------------------------------------------|----------------------------------------------------------------------------------------------------|----------------------------------------------------------------------------------------------------|----------------------------------------------------------------------------------------------------|----------------------------------------------------------------------------------------------------|----------------------------------------------------------------------------------------------------|----------------------------------------------------------------------------------------------------|
|                                                                                                    |                                                                                                    | 0 0                                                                                                    | 0 • 0                                                                                                    |                                                                                                    |                                                                                                    |                                                                                                    | Nạp ti                                                                                                    | iên                                                                                                    |
| Tài khoàn thực Tả                                                                                                    | ài khoàn demo                                                                                                    |                                                                                                    |                                                                                                    |                                                                                                    |                                                                                                    |                                                                                                    |                                                                                                    | 🖹 Lịch sử đơn đăng ký                                                                                      |
| Tài khoàn giao dịch                                                                                                    | Số dư                                                                                                    | Loại tiến tệ                                                                                                    | Máy chủ                                                                                                    | Đòn bẩy                                                                                                    | Trạng thái tài khoản                                                                                                    | Loại tài khoản                                                                                                    | Tiến                                                                                                    | Hoạt động                                                                                                  |
| MT5 1250110                                                                                                    | 11.47                                                                                                    | USD                                                                                                    | Neex-Live 2                                                                                                    | 1: 500                                                                                                    | <ul> <li>Bình thường</li> </ul>                                                                                                    | Chuẩn                                                                                                    | 11.47                                                                                                    | Nạp tiền                                                                                                   |
| MT5 1250115                                                                                                    | 0.00                                                                                                    | USD                                                                                                    | Neex-Live 2                                                                                                    | 1: 500                                                                                                    | <ul> <li>Bình thường</li> </ul>                                                                                                    | Chuẩn                                                                                                    | 0.00                                                                                                    | Nạp tiến                                                                                                   |
| MT5 1250116                                                                                                    | 0.00                                                                                                    | USD                                                                                                    | Neex-Live 2                                                                                                    | 1: 500                                                                                                    | Binh thường                                                                                                    | Chuẩn                                                                                                    | 0.00                                                                                                    | Nạp tiến                                                                                                   |
| MT4 1000213                                                                                                    | 0.00                                                                                                    | USD                                                                                                    | Neex-Live 1                                                                                                    | 1: 500                                                                                                    | <ul> <li>Bình thường</li> </ul>                                                                                                    | Chuẩn                                                                                                    | 0.00                                                                                                    | Nạp tiền                                                                                                   |
| MT5 1250145                                                                                                    | 0.00                                                                                                    | USD                                                                                                    | Neex-Live 2                                                                                                    | 1: 500                                                                                                    | <ul> <li>Bình thường</li> </ul>                                                                                                    | Chuẩn                                                                                                    | 0.00                                                                                                    | Nạp tiến                                                                                                   |
| Cánh bản rừ ro:<br>NEEX hoạt động như đề thường hiệu đố<br>Mộc đạng trự mền đảng kỳ tại Siant Lư<br>Mộc đạng trự mền đảng kỳ tại Siant Lư<br>Neax Phine Pỳ tái<br>Diộc đặc đại Nga Nga Nga Nga Nga Nga<br>Diộc đặc đại Nga Nga Nga Nga Nga Nga<br>Nga Nga Nga Nga Nga Nga Nga Nga Nga<br>Nga Nga Nga Nga Nga Nga Nga Nga Nga<br>Nga Nga Nga Nga Nga Nga Nga Nga Nga<br>Nga Nga Nga Nga Nga Nga Nga Nga Nga<br>Nga Nga Nga Nga Nga Nga Nga Nga Nga<br>Nga Nga Nga Nga Nga Nga Nga Nga Nga<br>Nga Nga Nga Nga Nga Nga Nga Nga<br>Nga Nga Nga Nga Nga Nga Nga Nga<br>Nga Nga Nga Nga Nga Nga Nga Nga Nga<br>Nga Nga Nga Nga Nga Nga Nga Nga Nga Nga<br>Nga Nga Nga Nga Nga Nga Nga Nga Nga<br>Nga Nga Nga Nga Nga Nga Nga Nga Nga<br>Nga Nga Nga Nga Nga Nga Nga Nga Nga<br>Nga Nga Nga Nga Nga Nga Nga Nga Nga<br>Nga Nga Nga Nga Nga Nga Nga Nga Nga<br>Nga Nga Nga Nga Nga Nga Nga Nga Nga Nga<br>Nga Nga Nga Nga Nga Nga Nga Nga Nga Nga<br>Nga Nga Nga Nga Nga Nga Nga Nga Nga Nga | ng hành giữa một số thực thi<br>hàng khoản và Đầu từ ức (A<br>Quản lý Hành vi Tài chinh (FS<br>loạn dùng bạn hiếu và tất cải<br>hào nhợt số quốc gia, t | ế thuộc NEEX OROUP, bao gồn:<br>ng tự Kinh doanh Quốc tế, với số<br>SiC) và có số giếy phép AFSL 333<br>SiC) Quốc giếy này hoạt động theo<br>các rũi ro liên quân đến giao địch<br>ano giốn nhưng không giới hạn ở C | đăng kỳ 2024-00263. Địa chi đăn<br>1126. Địa chi đăng kỳ của công tỳ<br>xố giấy phép FSP 49937. Văn phủ<br>từ độ nừ ro tôn. Những hoạt động<br>kỳ quỹ. Chùng tối khuyển khích bị<br>Zanada, Nhật Bản, Công hòa Dân c | g kỳ của công tự là Tẩng Trệt, Ti<br>là Tẩng 24, Three International<br>ng đăng kỳ của công tự nằm tại<br>nhy có thi Không phủ phủ với tấ<br>nh xem xét kỳ lưởng Điều khoản<br>hù Nhân dân Triều Tiên (DPRK) | a nhà Sotheby, Rodney Bay, Gros-Ial<br>towers, 300 Barangarco Avenue, Syd<br>146 Sandton Drive, Parkmons, Sandt<br>146 Sandton Drive, Parkmons, Sandt<br>ca cac en ha datu tu: Ban ot thể mất n<br>can doanh sấy dù.<br>Iran và Hoa Kỳ (UBA), cũng như cho | et, P.O. Box 838, Castries, Sai<br>ney NSW 2000, Úc. Trang wei<br>ne, 2196, Nam Phi. Trang web<br>ne, 2196, Nam Phi. Trang web<br>hoft ký cá nhân hoặc toàn bộ vốn đấ<br>bốt ký cá nhân nào tại bốt ký | nt Lucia.<br>b của thực thể này được duy trì<br>của thực thể này được duy trì n<br>ư từ của mình; do đó, điểu quan<br>khu vực pháp lý nào nơi việc ph | riểng biệt.<br>Ving biệt.<br>Lượng là không nên giao địch bằng số<br>din phối hoặc sử dụng như vậy vị phạm |
|                                                                                                    |                                                                                                    | Chuyển                                                                                                    | qua IB                                                                                                    | IE                                                                                                    | B RC                                                                                                    |                                                                                                    | 6                                                                                                    | BR                                                                                                    |

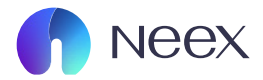

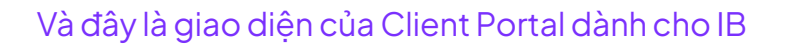

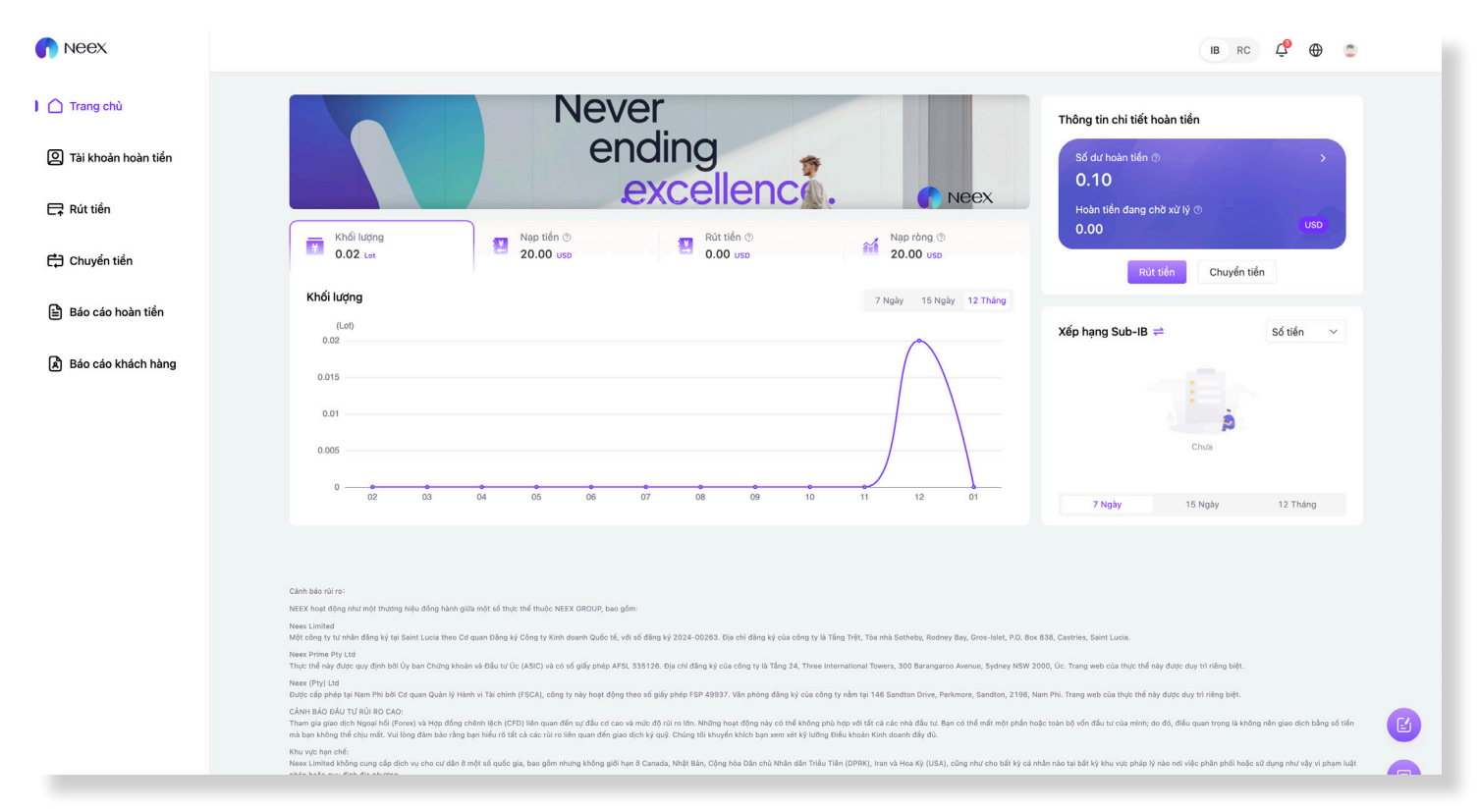

Khi ở giao diện chính của trang IB ta sẽ thấy được các thông tin sau.

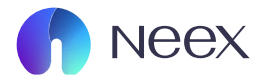

| Thông tin chi tiết h<br>Số dư hoàn tiền (<br>0.10<br>Hoàn tiền đang ch<br>0.00 | hờ xử lý ②      | VSD            | (1)<br>THÔNG TIN<br>HOÀN TIỀN:                                                                                                    |
|--------------------------------------------------------------------------------|-----------------|----------------|----------------------------------------------------------------------------------------------------|
| Rút                                                                            | tiền Chuyển tiề | n              | Là phần tổng hợp hoàn<br>tiền của các khách hàng<br>của IB sau khi giao dịch,<br>tổng số tiền được hoàn lại<br>sẽ được thông báo ở đây. |
| Xếp hạng Sub-IB                                                                | <del>\\</del>   | Số tiền $\sim$ |                                                                                                    |
|                                                                                |                 |                | (2)                                                                                                    |
|                                                                                | Chứa            |                | BẢNG XẾP HẠNG<br>SUB-IB:                                                                                                    |
| 7 Ngày                                                                         | 15 Ngày         | 12 Tháng       | Đây là nơi hiển thị xem<br>khách hàng nào của IB<br>đang là người đóng gops<br>nhiều nhất theo 7 ngày/15<br>ngày/12 tháng               |

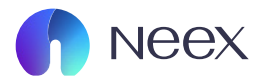

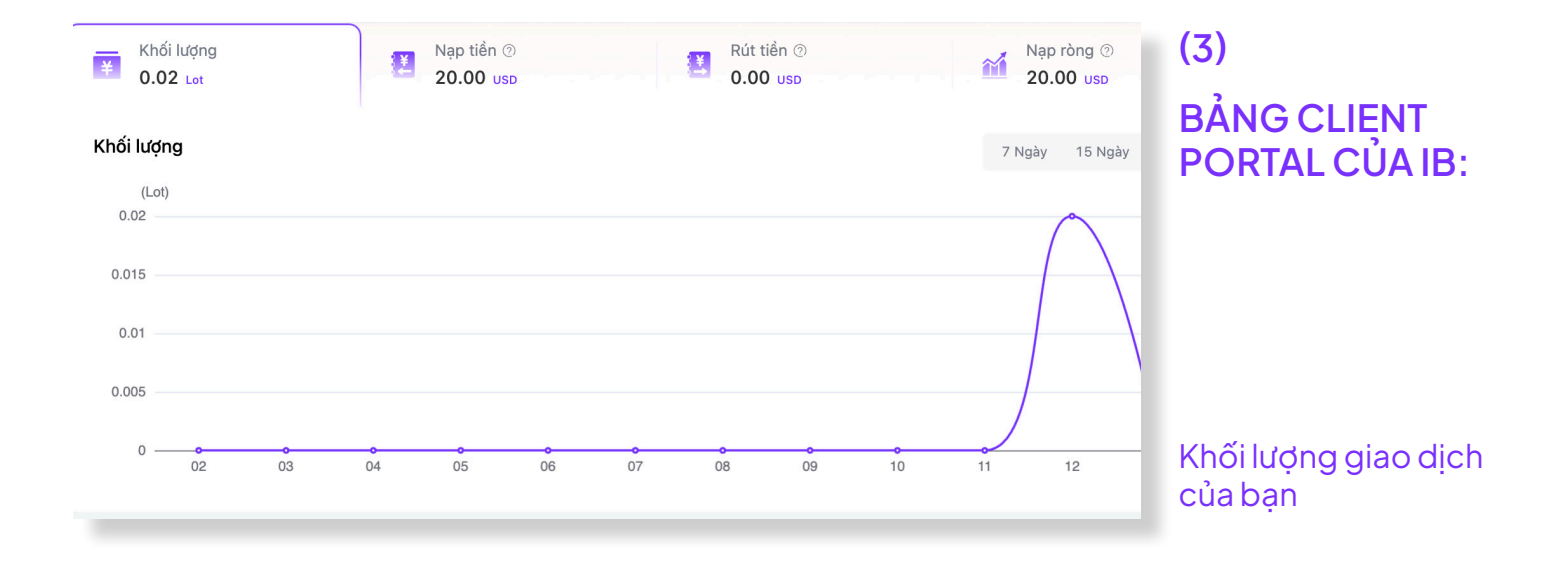

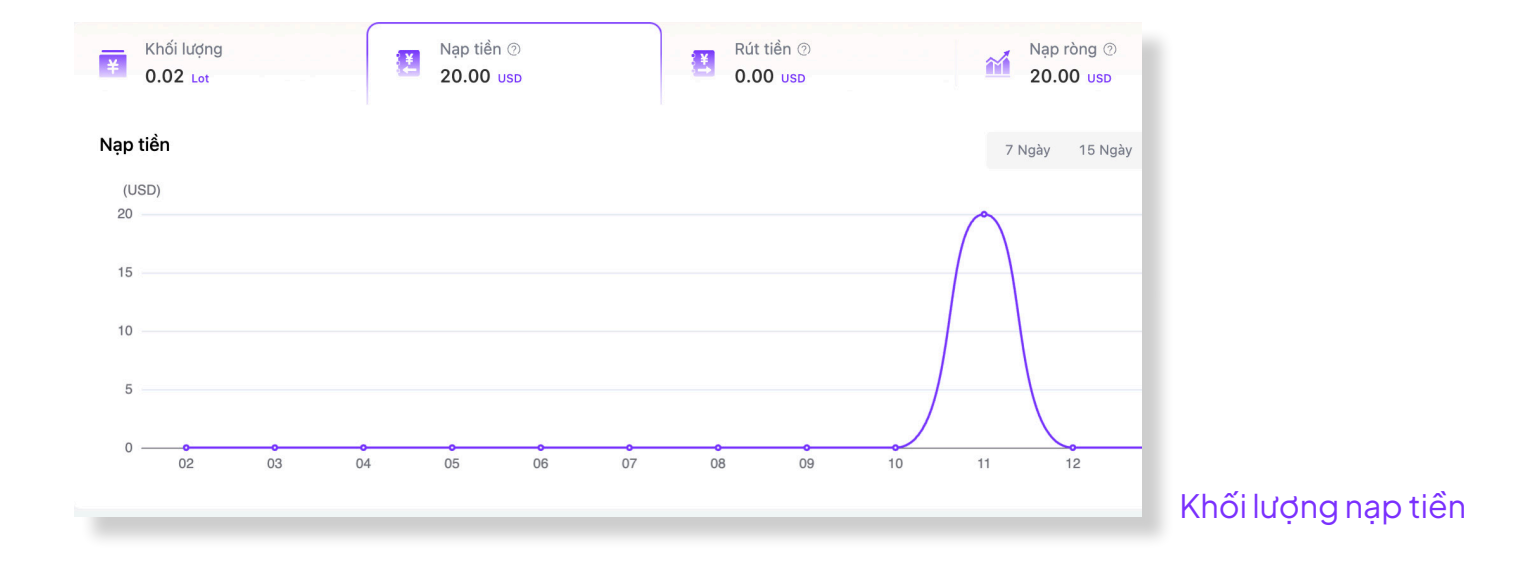

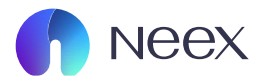

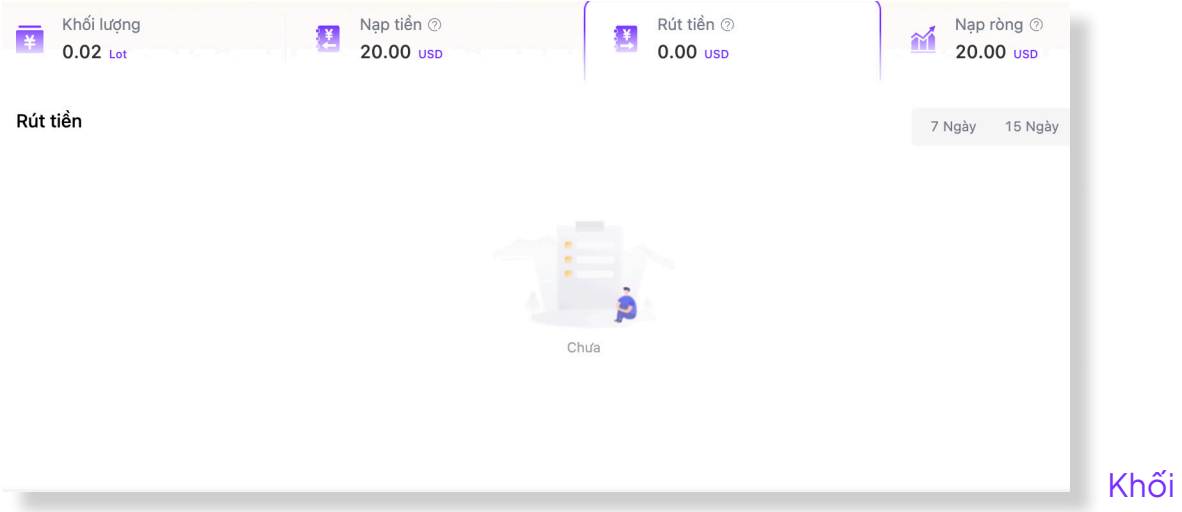

## Khối lượng rút tiền

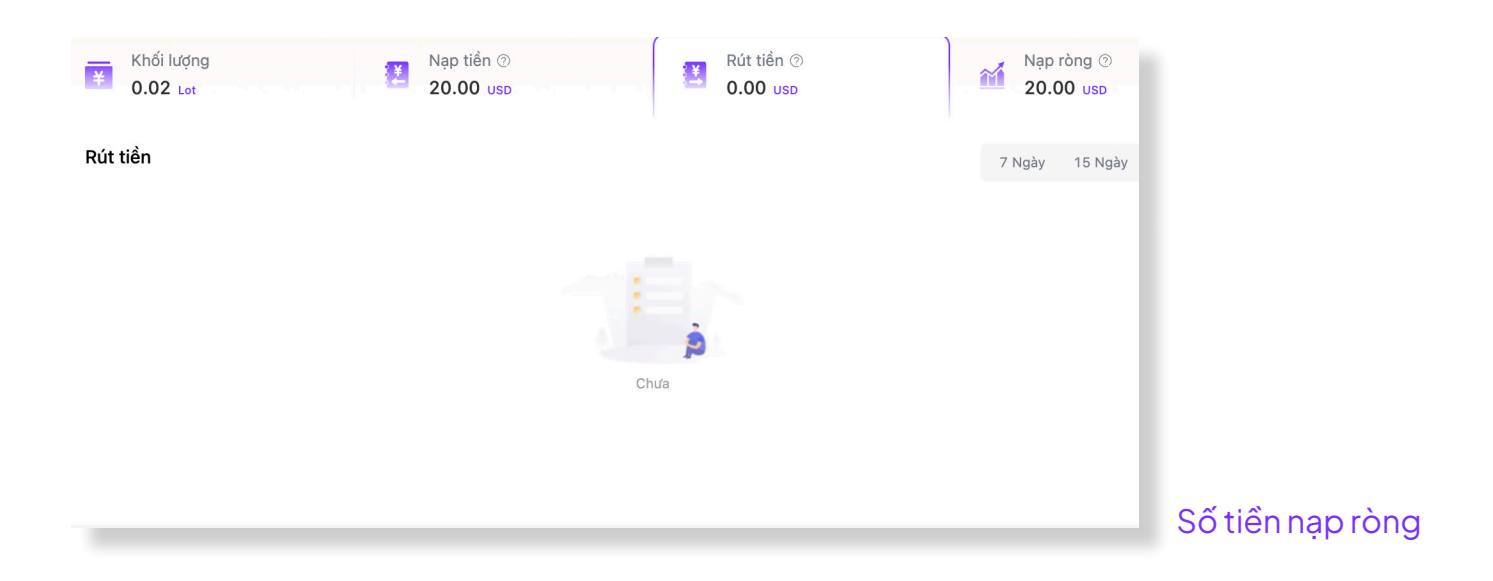

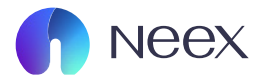

|                           |                     |                                       |         |              |                          | IB RC            | Ç⁰ ⊕      |
|---------------------------|---------------------|---------------------------------------|---------|--------------|--------------------------|------------------|-----------|
|                           |                     |                                       |         |              |                          |                  |           |
| ài khoàn Quan hệ s        | ở hữu               |                                       |         |              |                          |                  |           |
| Đang được chọn            | Tài khoản hoàn tiến | Hoa hồng có thể rút                   |         | Loại tiến tệ | Hoàn tiền đang chờ xử lý | н                | vạt động  |
| ۲                         | 3500274             | 0.10                                  | )       | USD          | 0.00                     | R                | it tiến   |
| nh sách Tra cứu Tổng hoà  | un tiến ⑦ 0.10      |                                       |         |              |                          |                  |           |
| Nhóm                      | Loại                | Tổng Chiết khấu Nhóm                  | Tổng RC | Số Sub-IB    | Tổng khách hàng          | Tổng hoàn tiền 🕐 | Hoạt động |
| SES_10003500274USD        | Chuẩn               | 0.07USD / 15.0 Point / 40.0 Stock_USD | 0       | 0            | 0                        | 0.00             | c / R     |
| SES_1000_T53500274U<br>SD | Chuẩn               | 0.07USD / 15.0 Point / 40.0 Stock_USD | 0       | 0            | 0                        | 0.00             | e / R     |
| SES_00003500274USD        | Chuẩn               | 0.07USD / 5.0 Point / 40.0 Stock_USD  | 1       | 0            | 1                        | 0.00             | 8 8 BR    |
| SD SES_0000_T53500274U    | Chuấn               | 0.07USD / 5.0 Point / 40.0 Stock_USD  | 4       | 0            | 4                        | 0.10             | S 8 82    |

#### Cảnh bảo rùi r

NEEX hoạt động như một thương hiệu đồng hành giữa một số thực thể thuộc NEEX GROUP, bao gốm:

News Connexos MRI công ty từ nhấn đăng kỳ tại Saint Lucia theo Cd quan Đăng kỳ Công ty Kinh doanh Quốc tế, với số đăng kỳ 2024-00263. Địa chỉ dăng kỳ của công ty là Tăng Trệt, Tòa nhà Sotheby, Rodney Bay, Gros-Islet, P.O. Box 838, Castries, Saint Lucia.

Vecx (Pty) Ltd

|                                                                   |                                              |                                           |                                              |                                            |                                           | B RC 🧔 ⊕          | ٥              |
|-------------------------------------------------------------------|----------------------------------------------|-------------------------------------------|----------------------------------------------|--------------------------------------------|-------------------------------------------|-------------------|----------------|
|                                                                   |                                              |                                           |                                              |                                            |                                           |                   |                |
| Tài khoản Quan hệ sở                                              | ờ hữu                                        |                                           |                                              |                                            |                                           |                   |                |
|                                                                   |                                              |                                           |                                              |                                            |                                           |                   |                |
| Tài khoàn                                                         | <ul> <li>Vui lòng nhập</li> </ul>            |                                           |                                              |                                            |                                           | Đặt lại Cập nhật  |                |
|                                                                   |                                              |                                           |                                              |                                            |                                           |                   |                |
| Danh sách Tra cứu                                                 |                                              |                                           |                                              |                                            |                                           |                   |                |
| Phân cấp                                                          | Tài khoản hoàn tiến                          | Loại tiển tệ                              | Tên                                          | Nhóm                                       | Số Sub-IB                                 | Hoạt động         |                |
| 1Phân cấp                                                         | 3500274                                      | USD                                       | Bùilê NHẤT NAM                               | SES_10003500274USD                         | 0                                         | Quy tắc hoàn tiển |                |
| 1Phân cấp                                                         | 3500274                                      | USD                                       | BùILÊ NHẤT NAM                               | SES_1000_T53500274USD                      | 0                                         | Quy tắc hoàn tiến |                |
| 1Phân cấp                                                         | 3500274                                      | USD                                       | BùILÊ NHẤT NAM                               | SES_00003500274USD                         | 0                                         | Quy tắc hoàn tiển |                |
| 1Phân cấp                                                         | 3500274                                      | USD                                       | BùILÊ NHẤT NAM                               | SES_0000_T53500274USD                      | 0                                         | Quy tắc hoàn tiến |                |
|                                                                   |                                              |                                           |                                              |                                            |                                           |                   |                |
| Cánh báo rủi ro:                                                  |                                              |                                           |                                              |                                            |                                           |                   |                |
| NEEX hoạt động như một thương hiệu đồng hàn                       | nh giữa một số thực thể thuộc NEEX GROUP     | , bao gốm:                                |                                              |                                            |                                           |                   |                |
| Neex Limited<br>Một công ty tư nhân đăng ký tại Saint Lucia the   | eo Cơ quan Đảng ký Công ty Kinh doanh Qu     | ốc tế, với số dãng ký 2024-00263. Địa chỉ | đăng ký của công ty là Tắng Trệt, Tòa nhà S  | otheby, Rodney Bay, Gros-Islet, P.O. Box 8 | 88, Castries, Saint Lucia.                |                   |                |
| Neex Prime Pty Ltd<br>Thực thể này được quy định bởi Ủy ban Chứng | khoán và Đầu tư Úc (ASIC) và có số giấy ph   | ép AFSL 335126. Địa chỉ đăng ký của công  | ı ty là Tẩng 24, Three International Towers, | 300 Barangaroo Avenue, Sydney NSW 200      | 0, Úc. Trang web của thực thể này được du | y trì riêng biệt. |                |
| Neex (Pty) Ltd<br>Được cấp phép tại Nam Phi bởi Cơ quan Quản I    | lý Hành vi Tài chính (FSCA), công tự này hoạ | t đông theo số giấy phép FSP 49937. Văn r | shòng đặng ký của công tự nằm tại 146 San    | dton Drive, Parkmore, Sandton, 2198, Nan   | Phi. Trans web của thực thể này được duy  | trì riêna biêt.   | Quan hệ sở hữu |

## (4) TÀI KHOẢN HOÀN TIỀN:

Tài khoản: Đây là trang các tài khoản của bạn và số tiền đã được hoàn vào tài khoản.

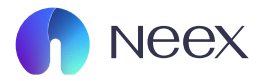

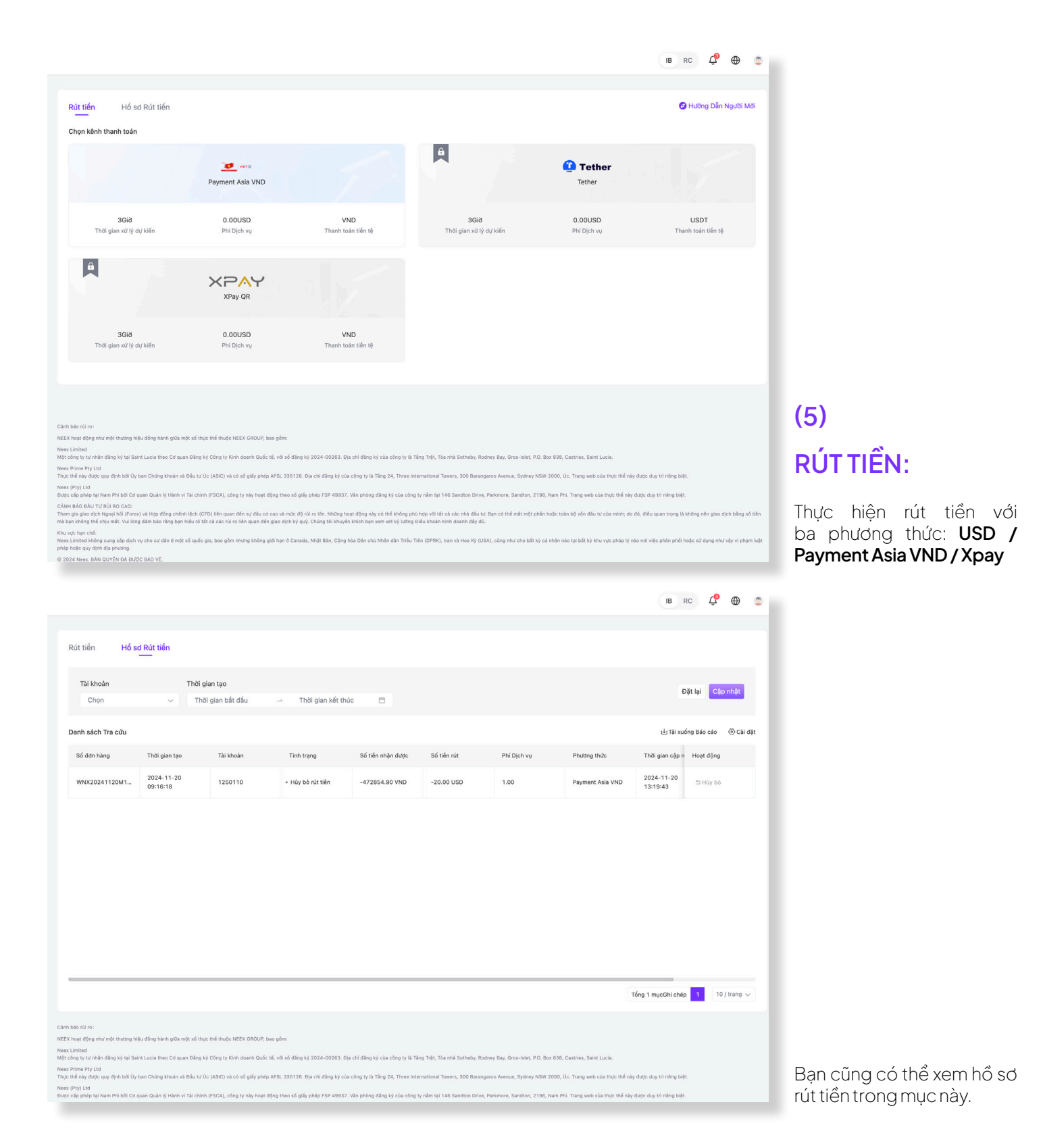

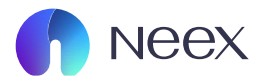

| <image/> <form><form><form><form><form><form><form><form><form><form><form></form></form></form></form></form></form></form></form></form></form></form>                                                                                                    |                                  |                                                                                               |                                                        |                         |                                                                            | IB RC                                       | Ç            | $\oplus$   | ٢       |
|----------------------------------------------------------------------------------------------------|----------------------------------|-----------------------------------------------------------------------------------------------|--------------------------------------------------------|-------------------------|----------------------------------------------------------------------------|---------------------------------------------|--------------|------------|---------|
| <complex-block><ul> <li>Market and the set of the set of t</li></ul></complex-block>                                                                                                    |                                  |                                                                                               |                                                        |                         |                                                                            |                                             |              |            |         |
| <form><form><form><form><form><form><form><form><form><form><form><form><form><form></form></form></form></form></form></form></form></form></form></form></form></form></form></form>                                                                                                    | Chuvể                            | n tiền Hồ sơ chuyển tiển                                                                      |                                                        |                         |                                                                            |                                             |              |            |         |
| Chorn is kioka notyme <ul> <li>Chorn is kioka notyme</li> <li>Dirpi</li> <li>Dirpi</li> <li></li></ul>                                                                                                    |                                  | -                                                                                             |                                                        |                         |                                                                            |                                             |              |            |         |
| I what may a south a south                                                                                                    |                                  | * Chọn tài khoản chuyển                                                                       |                                                        |                         | * Chọn tài khoản chuyển                                                    |                                             |              |            |         |
| <ul> <li>• so fee</li> <li>• for imp</li> <li>• a for imp</li> <li>• a f</li></ul>                                                                                                    |                                  | Hoàn tiến 3500274                                                                             | Số tiền khả dụng: 0.10 USD 🛛 🗸                         |                         | Chọn                                                                       |                                             | ~            |            |         |
| <form>          wing mig         wing         wing</form>                                                                                                    |                                  | * Số tiển                                                                                     |                                                        |                         |                                                                            |                                             |              |            |         |
|                                                                                                    |                                  | Vui lòng nhập                                                                                 | USD                                                    |                         |                                                                            |                                             |              |            |         |
| Image: The second second                                                                                                    |                                  |                                                                                               |                                                        |                         |                                                                            |                                             |              |            |         |
| Image: Image: Image                                                                                                    |                                  |                                                                                               |                                                        | Số tiền chuyểr          |                                                                            |                                             |              |            |         |
| Identification of the second second s                                                                                                    |                                  |                                                                                               |                                                        |                         |                                                                            |                                             |              |            |         |
| <ul> <li>But both and fait that</li> <li>But both and show that find make that that the date date that the that the date date date date date date date dat</li></ul>                                                                                                    |                                  |                                                                                               | Số tiên này chỉ để tham khảo                           | , xin vui lòng phụ thu  | je vào số' tiên thực tế tài khoản.                                         |                                             |              |            |         |
| In a manufactory of the state of the state o                                                                                                    |                                  | Điểu khoản và điểu kiên                                                                       |                                                        |                         |                                                                            |                                             |              |            |         |
| khada chi do that the bin hag sign a data data us han a than du thu do ta bin. Tất chi da de y kin du thu do ta gin thunga gin di thun yiết bin hi thunga gin di data va kin thi thrunga yiết data va kin thi thrunga gin di data va kin thi thrunga yiết data va kin thi thrunga gin di data va kin thi thrunga gin di data va kin thi thrunga gin di data va kin thi thrunga gin di data va kin thi thrunga gin di data va kin thi thrunga gin di data va kin thi thrunga gin di data va kin thi thrunga gin di data va kin thi thrunga gin di data va kin thi thrunga gin di data va kin thrunga gin di data va kin thi thrunga gin di data va kin thi thrunga gin di data va kin thrunga gin di data va kin thi thrunga gin di data va kin thi thrunga gin di data va kin thrunga gin di data va kin thrunga gin di data va kin thi thrunga gin di data va kin thrunga gin di data va kin thrunga gin di data va kin thi thrunga gin di data va kin thrunga gin di data va kin thrunga gin di data v                                                                                                    |                                  | Xĩn lưu ý rằng bạn sẽ không thể rút tiền nhiều hơn số "margin                                 | tự do" của bạn. Margin tự do trong tài khoản g         | iao dịch của bạn ci     | thể được xem là giá trị ròng của các giao dịch đang mỡ trừ số              | tiển đã được trả trước. Tất cả các ch       | uyển         |            |         |
| c c c c c c c c c c c c c c c c c c c                                                                                                    |                                  | khoàn chỉ có thể thực hiện giữa các tài khoản đứng tên cá nhị                                 | ân và thuộc sở hữu của bạn. Tất cả các yêu cầu         | chuyển khoản đượ        | c gửi trong giờ làm việc bình thường sẽ được xem xét và xừ lý tr           | rong vòng một ngày làm việc sau yêu         | ı câu.       |            |         |
| Tai kholan chuyến kholan là là kholan MAALTLÀi kholan giúa giú giú hjú hjú da holan telan. Tung thiếu giún mở rộng, việ kiếm tra thứ cộng có thế mất vài giú AQI tải kholan có thế thự hiện tố đa 10 chuyến kholan tư động mởi ngàn;<br>Cđi<br>Chu bá cử re:<br>NGK the tra thu chuyến kholan là là kholan duáng tai ngi an trá thụ tei thi kholan tu do ngi ngi hiện kholan tư động mởi ngàn;<br>Mg thu chuyến kholan thiếu holan thiếu holan trá thự tei thiếu holan trá thự tei thiếu holan tu chuyến kholan tư động mởi ngàn;<br>Mg thu chuyến kholan thiếu holan thiếu holan trá thự tei thiếu holan thiếu holan trá thự tei thiếu holan thự thiếu holan thiếu holan thiếu holan thiếu holan thiếu holan thiếu holan thiếu holan thiếu holan thiếu holan thự thiếu holan thự thiếu holan thứ thiếu holan thự thiếu holan thứ thiếu holan thứ tholan thứ thiếu holan thứ thiếu holan thol                                                                                                    |                                  | Các tình huống sau đây cần được kiểm tra thù công:                                            |                                                        |                         |                                                                            |                                             |              |            |         |
| Cit Cit Cit Cit Cit Cit Cit Cit Cit Cit                                                                                                    |                                  | Tài khoản chuyển khoản là tài khoản MAM.Tài khoản giao dịch                                   | n bị khóa hoàn toàn.Trong thời gian mờ rộng, việ       | ic kiểm tra thủ côn     | g có thể mất vài giờ.Một tài khoản có thể thực hiện tối đa 10 ch           | uyển khoản tự động mỗi ngày.                |              |            |         |
| Curre of Curre of Cur                                                                                                    |                                  |                                                                                               |                                                        | 014                     |                                                                            |                                             |              |            |         |
| Clar bis rul rul Richt sich sich rul Richt sich sich rule Richt sich sich rule Richt sich sich rule Richt sich sich rule Richt sich sich rule Richt sich sich rule Richt sich rule Richt sich rule Richt sich rule Richt sich rule Richt sich rule Richt rule Richt Richt Richt R                                                                                                    |                                  |                                                                                               |                                                        | Gui                     |                                                                            |                                             |              |            |         |
| Class for in: It is the star in the star is the star is the star i                                                                                                    |                                  |                                                                                               |                                                        |                         |                                                                            |                                             |              |            |         |
| NEX Scale dding share yet but dding share yet but ding share yet but dding share yet but dding                                                                                                    | Cành báo rùi ro                  |                                                                                               |                                                        |                         |                                                                            |                                             |              |            |         |
| Name: Limited<br>Mice Color but Varianted Berg Varge Star Lucia name Gerg Star Lucia name Gerg                                                                                                    | NEEX hoạt độn                    | g như một thương hiệu đồng hành giữa một số thực thể thuộc NEEX GROU                          | JP, bao gồm:                                           |                         |                                                                            |                                             |              |            |         |
| Name. Ymmer Yn Lid<br>Tac fer thir Ard doe gan dyn bla Ch chan Chan Chan Chan Chan Chan Chan Chan C                                                                                                    | Neex Limited<br>Một công ty tư   | nhân đầng ký tại Saint Lucia theo Cơ quan Đằng ký Công ty Kinh doanh G                        | luốc tế, với số đăng ký 2024-00263. Địa chỉ dăng ký ci | ùa công ty là Tắng Trệ  | , Tòa nhà Sotheby, Rodney Bay, Gros-Islet, P.O. Box 838, Castries, Saint L | ucia.                                       |              |            |         |
| New Phyl II<br>Defe cip drafe bit fer bit me Phi C draw Dan Dan Hikhin H Ta Chinh (HSCA), cherg try nay heat dign try nay heat dign the set gifs y phipe FBP 49837. Via priving dign gifs cia clerg try nam try 148 Sandton Drive, Partamore, Sandton, 2186, Kam Phi, Tang web cia truct thé nay duộc duy tri riêng biết.<br>Cher Had Du (U K) RO CAC:<br>The maj as been dign de unit via cle and the set dign de phin heat dign are the dign dign de unit rieng try nam try and the set dign of phin heat dign are the dign dign dign dign dign dign dign dign                                                                                                    | Neex Prime Pty<br>Thực thế này đ | Ltd<br>ược quy định bởi Ủy ban Chứng khoán và Đầu tư Úc (ASIC) và có số giấy :                | phép AFSL 335126. Địa chỉ dăng ký của công ty là Tấn   | g 24, Three Internatio  | al Towers, 300 Barangaroo Avenue, Sydney NSW 2000, Úc. Trang web củ        | à thực thể này được duy trì riêng biệt.     |              |            |         |
| CLANE DAD DBUT TY KO RD CLA.<br>The man go use of Hype de 1 (Percent viel set) of Set of Lease 1 (Percent viel set) of Set of Hype viel Set of Lease 1 (Percent viel set) of Set of Hype viel Set of Lease 1 (Percent viel set) of Set of Lease 1 (Percent viel set) of Set of Hype viel Set of Lease 1 (Percent viel set) of Set of Lease 1 (Percent viel set) of Set of Lease 1 (Percent viel                                                                                                    | Neex (Pty) Ltd<br>Dudo cáp phéo  | tại Nam Phi bởi Cơ quan Quản lý Hành vị Tài chính (FSCA), công tự này h                       | oat đông theo số giấy phép FSP 49937. Văn phòng đăn    | a ký của công tự nằm    | tai 146 Sandton Drive. Parkmore. Sandton, 2196. Nam Phi, Trang web của     | a thực thế này được duy trì riêng biệt.     |              |            |         |
| mà bạn không hơi đượ nhất. Vài tong bạn hiếu rất tri cả các rử na tiến quan đến giao tích kỳ qu'. Chúng thi khuyến khiến bạn xem sử lý tiếng Điáo khoản Kiến đanh đấy đả.<br>Nave Li materi<br>Nave Li materi<br>N | CÀNH BÁO ĐẦ<br>Tham gia giao     | J TƯ RÙI RO CAO:<br>dịch Ngoại hối (Forex) và Hợp đồng chênh lệch (CFD) liên quan đến sự đầ   | u cơ cao và mức độ rùi ro lớn. Những hoạt động này có  | thể không phủ hợp và    | i tất cả các nhà đầu tư. Bạn có thể mất một phần hoặc toàn bộ vốn đầu tư   | í của mình; do đó, điểu quan trọng là khôn; | g nên giao d | ch bằng s  | iố tiến |
| Tance Limited Holds oug of & drift wy of the of all B milt of quide gis, bas glin minung sholing gild han 6 Canada, Nihit Blan, Ching Nob Olin chù Nahn din Tridu Trifin (DRRA), van va Hea Ký (USA), ching mir cho băi tiy da năh năo tại táti tiy khu vực pháp tỳ nào nơi việ phân phối hoặc sử dụng mir việ v phạm hiệt<br>Ba 2022 Near. Bản Quriến Đả Được Bảo vậ.                                                                                                    | mà bạn không<br>Khu việc ban ch  | thể chịu mất. Vui lòng đảm bảo rằng bạn hiểu rõ tất cả các rùi ro liên quan<br><sub>đ</sub> i | n đến giao dịch ký quỹ. Chúng tôi khuyến khích bạn xem | i xét kỹ lưỡng Điều khi | ản Kinh doanh đầy đủ.                                                      |                                             |              |            |         |
| e 2222 Neek, BAN QUYÊN BÂ DVIĞC BAO YÊ.<br>18. RC 🧘 😁 😋                                                                                                    | Neex Limited k<br>pháp hoặc quy  | <br>hông cung cấp dịch vụ cho cư dân ở một số quốc gia, bao gồm nhưng khê<br>định địa phương. | ông giới hạn ở Canada, Nhật Bản, Cộng hòa Dân chủ Nh   | ân dân Triếu Tiên (DP   | RK), Iran và Hoa Kỳ (USA), cũng như cho bất kỳ cá nhân nào tại bất kỳ khu  | vực pháp lý nào nơi việc phân phối hoặc s   | ử dụng như   | vậy vi phạ | m luļt  |
| IB RC 🗘 🕀 😄                                                                                                    | @ 2024 Neex.                     | BĂN QUYÊN ĐÃ ĐƯỢC BÀO VỆ.                                                                     |                                                        |                         |                                                                            |                                             |              |            |         |
| IB RC 🦨 🕀 🌑                                                                                                    |                                  |                                                                                               |                                                        |                         |                                                                            |                                             |              |            |         |
| IB RC 🦊 🕀 🌑                                                                                                    |                                  |                                                                                               |                                                        |                         |                                                                            |                                             |              |            |         |
|                                                                                                    |                                  |                                                                                               |                                                        |                         |                                                                            | IB RC                                       | Ĉ            | $\oplus$   | ٢       |

| Tài khoản        | Thời gi                | an tạo           |                                       |                           |                 |           |                | Đặt lại         | Cân nhật               |
|------------------|------------------------|------------------|---------------------------------------|---------------------------|-----------------|-----------|----------------|-----------------|------------------------|
| Chọn             | ~ Thờ                  | i gian bắt đầu – | <ul> <li>Thời gian kết thú</li> </ul> | ic 🗄                      |                 |           |                | Dirtin          | Cáb unác               |
| anh sách Tra cứu |                        |                  |                                       |                           |                 |           |                | 🕁 Tài xuống Báo | cáo 🛞 Cài đặ           |
| Số đơn hàng      | Thời gian tạo          | Chuyển tài khoản | Nhận tài khoản                        | Tình trạng                | Tỳ giá hối đoái | Số tiến   | Số tiến chuyển | Ghi chú         | Thời gian cập i        |
| TNX20241204M1    | 2024-12-04<br>06:54:16 | 1250145          | 1250110                               | Chuyển tiền thành<br>công | 1               | -0.88 USD | 0.88 USD       |                 | 2024-12-04<br>06:54:16 |
| TNX20241204M1    | 2024-12-04<br>06:23:57 | 1250110          | 1250145                               | Chuyển tiến thành<br>công | 1               | -0.88 USD | 0.88 USD       |                 | 2024-12-04<br>06:23:58 |
|                  |                        |                  |                                       |                           |                 |           |                |                 |                        |
|                  |                        |                  |                                       |                           |                 |           |                |                 |                        |
|                  |                        |                  |                                       |                           |                 |           |                |                 |                        |
| ia rŭire:        |                        |                  |                                       |                           |                 |           |                |                 |                        |

Thing this day days are given bid (y ban childing kinden via Daku to C. (ASIC), via o sid given pander ASIL 335136. Dip childing by clas clong ty in Tang 24, Three International Towers, 300 Barangaroo Avenue, Sydney ASW 2000, Ur. Transy web clas thus this hay dops day tri rileng bids. News (Phy) (Int Dace clop by ba path of Co quan Quán (y Hahr vi Tai chilm (rSCA), công ty raby heat dong the object page 149927. Vian phang ding b) clas clong ty rabm 146 Stanton Drive, Partmere, Sandton, 2196, Nam PNI. Transy web clas thus this hay dops day tri rileng bids.

## (6) CHUYỂN TIỀN:

Thực hiện chuyển tiền nội bộ giữa các tài khoản giao dịch trong Neex. Ví dụ: chuyển tiền từ tài khoản MT4 sang tài khoản MT5. Hồ sơ các lần chuyển tiền cũng được lưu trữ tại đây.

Cũng như bạn cũng có thể kiểm tra hồ sơ chuyển tiền giữa các tài khoản của mình tại đây.

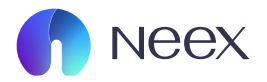

|                                        |                             |                          |         |              |                 | IB RC               | •         |
|----------------------------------------|-----------------------------|--------------------------|---------|--------------|-----------------|---------------------|-----------|
|                                        |                             |                          |         |              |                 |                     |           |
| Báo cáo hoàn tiền                      | Báo cáo chi tiết hoa hồng   | Báo cáo tóm tắt giảm giá |         |              |                 |                     |           |
| Thời gian báo cáo<br>Thời gian bắt đầu | → Thời gian kết thúc        | <b>—</b>                 |         |              |                 | Đặt lại C           | ập nhật   |
| Danh sách Tra cứu                      |                             |                          |         |              |                 | 🕁 Tải xuống Báo cáo | ② Cài đặt |
| Thời gian                              | Tài khoản hoàn tiền của tôi | Loại Quỹ                 | Số tiền | Loại tiến tộ | Số dư hoàn tiền | Ghi chú             |           |
| 2024-12-24 01:20:08                    | 3500274                     | Hoàn tiến                | 0.05    | USD          | 0.10            | 2024-12-23 Comm     | ission    |
| 2024-12-19 09:41:27                    | 3500274                     | Hoàn tiến                | 0.05    | USD          | 0.05            | 2024-12-18 Comm     | ission    |

(7) BÁO CÁO HOÀN TIỀN: (MỌI THÔNG TIN VỀ HOÀN TIỀN SẼ ĐƯỢC THÔNG BÁO Ở ĐÂY).

Báo cáo hoàn tiền: đây là nơi báo cáo số tiền được hoàn lại sau mỗi lần bạn giao dịch.

Cảnh bảo rùi ro: «EEX hoạt động như một thương hiệu đồng hành giữa một số thực thể thuộc NEEX GROUP, bao gi

IEEX hoạt động như một thương hiệu đồng hành giữa một số thực thể thuộc NEEX GROUP, bao gồm:

weet Lamicar All colong y La Saint Lucia theo Cd quan Dáng kỳ Công ty Kinh doarh Quốc tế, với số đáng kỳ 2024-00283. Địa chỉ đăng kỳ của công ty là Tăng Tiệt, Tòa nhà Sotheby, Rodney Bey, Gros-Islet, P.O. Box 838, Castries, Saint Lucia.

Near Arimine JY Lia The the And Judge gav glink bill by ban Chiling khoden và Diáu trự Úc (ASIC) và có số giấy phép AFSL 335126. Dịa chỉ đăng kỳ của công tự là Tấng 24, Three International Towers, 300 Barangaroo Avenue, Sydney NSW 2000, Úc. Trang web của thực thế này được duy trì riêng t

Neex (Pty) Ltd Datic cdg phlog tal Nam Phi bốt Cơ quan Quân lý Hainh ví Tái chrinn (FSCA), công tự này hoạt đồng thoạt đồng theo số giấy pháp FSP 49937. Văn phòng đảng kỳ của công tự nằm tai 146 Sandton Drive, Parkmore, Sandton, 2199, Nam Phi. Trang web của thực thể này đoọc duy trí riệng b

|                                                                                              |                                                                  |                     |                |                               |                | IB RC 🖞             | •         |
|----------------------------------------------------------------------------------------------|------------------------------------------------------------------|---------------------|----------------|-------------------------------|----------------|---------------------|-----------|
| Báo cáo chi <b>tiết hoa hồng</b>                                                             | Báo cáo tóm tất giảm giá                                         |                     |                |                               |                |                     |           |
| Tải khoản hoàn tiến của tội Tải khoản                                                        | Willing phin                                                     | Nhóm                |                |                               |                | Đặt lại Cập nhật    | ~         |
| Danh sách Tra cứu Tổng số Lot: 0.00                                                          | Variong mięp                                                     | Chộn                | ·              |                               |                | ن Tải xuống Báo cáo | ② Cài đặt |
| Số đơn hoàn Tải khoản<br>hoàn tiến của Nhóm Số r<br>tiến tối                                 | đơn giao dịch Thời gian đóng cửa phiên giao dịch phiên giao dịch | Tài khoản giao dịch | Quan hệ sở hữu | Tài khoàn Hoa hồng<br>cấp cao | Tên khách hàng | Hàng hóa            | Ho        |
|                                                                                              |                                                                  |                     |                |                               |                |                     |           |
|                                                                                              |                                                                  |                     |                |                               |                |                     |           |
|                                                                                              |                                                                  |                     |                |                               |                |                     |           |
|                                                                                              |                                                                  | ġ                   |                |                               |                |                     |           |
|                                                                                              |                                                                  | Không có dữ liệu    |                |                               |                |                     |           |
|                                                                                              |                                                                  |                     |                |                               |                |                     |           |
|                                                                                              |                                                                  |                     |                |                               |                |                     |           |
| bảo rúi ro:<br>Khoạt động như một thường hiệu đồng hành giữa một số thực thể thuộc NEEX GROU | IP, bao góm:                                                     |                     |                |                               |                |                     |           |
| Limited                                                                                      |                                                                  |                     |                |                               |                |                     |           |

Báo cáo chi tiết hoa hồng: nơi báo cáo chi tiết những hoa hồng mà bạn nhận được.

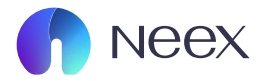

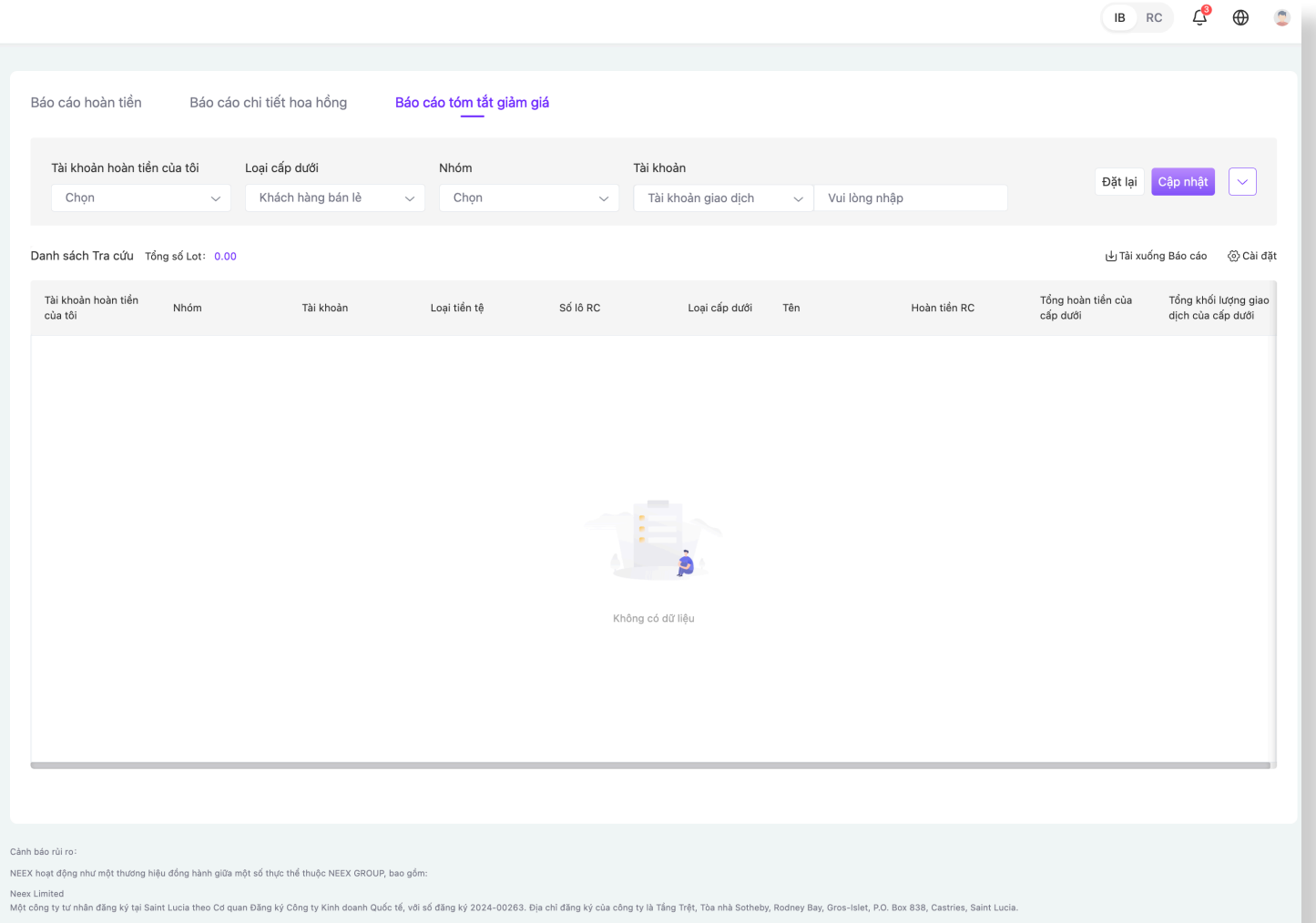

#### Neex Prime Ptv I td

### Báo cáo tóm tắt giảm giá:

dây là nơi báo cảo những chương trình giảm giá mà bạn tham gia, ví dụ với những chương trình giao dịch Free swap nó sẽ được báo cáo ở đây.

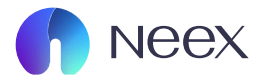

|                      |                   |                       |                                   |                |                          |                            |              | IB RC            | ф                  |
|----------------------|-------------------|-----------------------|-----------------------------------|----------------|--------------------------|----------------------------|--------------|------------------|--------------------|
|                      |                   |                       |                                   |                |                          |                            |              |                  |                    |
| Báo cáo thông tin kł | hách hàng         | Báo cáo Tổng hợp Tiền | gửi/Rút tiển của Khác             | ch hàng Báo    | cáo Chi tiết Tiền gửi/Ri | út tiển của Khách hài      | ng           |                  |                    |
| Tài khoản hoàn tiể   | n cùa tôi Ti      | ài khoàn              |                                   | Trạn           | g thái vị thế            |                            |              | Đặt lại Cập      | nhật 🗸             |
| Chọn                 | × .               | Tên                   | <ul> <li>Vui lòng nhập</li> </ul> | Ch             | iọn ~                    | ·                          |              |                  |                    |
| Danh sách Tra cứu    |                   |                       |                                   |                |                          |                            |              | Tải xuống Báo    | cáo 🛞 Cài đặt      |
| Tên khách hàng       | Tài khoản giao dị | ich Loại              | Tài khoản cao cấp                 | Cấp độ cao cấp | Trạng thái tài khoản     | Trạng thái mở tài<br>khoản | Tỳ lệ ký quỹ | Tổng số tiền gửi | Giá trị tài sản rồ |
| BùILÊ NHẤT NAM       | 1250110           | Khách hàng bán lẻ     | 3500274                           | Lv 1           | Bình thường              | Đã phê duyệt               |              | 20.00            | 11.47              |
| BùILÊ NHẤT NAM       | 1250115           | Khách hàng bán lẻ     | 3500274                           | Lv 1           | Bình thường              | Đã phê duyệt               | -            | 0.00             | 0.00               |
| BùiLÊ NHẤT NAM       | 1250116           | Khách hàng bán lẻ     | 3500274                           | Lv 1           | Binh thường              | Đã phê duyệt               |              | 0.00             | 0.00               |
| BùILÊ NHẤT NAM       | 1000213           | Khách hàng bán lẻ     | 3500274                           | Lv 1           | Bình thường              | Đã phê duyệt               | 8            | 0.00             | 0.00               |
| BùILÊ NHẤT NAM       | 1250145           | Khách hàng bán lẻ     | 3500274                           | Lv 1           | Bình thường              | Đã phê duyệt               |              | 0.00             | 0.00               |

## (8)

## BÁO CÁO KHÁCH HÀNG: (NHỮNG THÔNG TIN VỀ GIAO DỊCH CỦA BẠN SẼ ĐƯỢC ĐẶT TẠI ĐÂY).

### Báo cáo thông tin khách hàng: báo cáo chi tiết về các tài khoản giao dịch của khách.

Cánh báo rúi ro:

NEEX hoạt động như một thương hiệu đồng hành giữa một số thực thể thuộc NEEX GROUP, bao gốm

vere cumund

Neex virue inty Lia

seer (Phy) Ltd

|                       |                 |                            |                           |          |                  |                            |                      | IB                                                    | RC 🗘                                 | •                     |
|-----------------------|-----------------|----------------------------|---------------------------|----------|------------------|----------------------------|----------------------|-------------------------------------------------------|--------------------------------------|-----------------------|
|                       |                 |                            |                           |          |                  |                            |                      |                                                       |                                      |                       |
| Báo cáo thông tin khá | àch hàng Báo cá | áo Tổng hợp Tiền gừi/F<br> | Rút tiền của Khách hàng   |          | Báo cáo Chi tiế  | ít Tiền gừi/Rút tiền củ    | a Khách hàng         |                                                       |                                      |                       |
| Loại cấp dưới         | Tài khoản l     | hoàn tiển của tôi          | Nhóm                      |          | Thời gian báo cá | 0                          |                      |                                                       | Đặt lại Cá                           | ập nhật               |
| Chọn                  | ∽ Chọn          | ~                          | Chọn                      | ~        | Thời gian bất    | đầu → Thờ                  | ơi gian kết thúc 🛛 📋 |                                                       |                                      |                       |
| Danh sách Tra cứu     |                 |                            |                           |          |                  |                            |                      | 🕁 Tải                                                 | xuống Báo cáo                        | 🛞 Cài đặt             |
| Loại cấp dười         | Tên             | ID tài khoàn               | Nhóm                      | Loại tiế | in tệ            | Tổng số tiền nạp của<br>RC | Tổng số lần rút RC   | Tất cả các khoản tiền<br>gửi của các tài khoản<br>phụ | Tất cả các ki<br>tiển của các<br>phụ | hoàn rút<br>tài khoàn |
| Khách hàng bán lẻ     | BùiLÊ NHẤT NAM  | 1000213                    | SES_00003500274U<br>SD    | USD      |                  | 0.00                       | 0.00                 | -                                                     | -                                    |                       |
| Khách hàng bán lẻ     | BùilÊ NHẤT NAM  | 1250110                    | SES_0000_T5350027<br>4USD | USD      |                  | 20.00                      | 0.00                 | -                                                     | -                                    |                       |
| Khách hàng bán lẻ     | BùiLÊ NHẤT NAM  | 1250115                    | SES_0000_T5350027<br>4USD | USD      |                  | 0.00                       | 0.00                 | -                                                     | -                                    |                       |
| Khách hàng bán lẻ     | BùILÊ NHẤT NAM  | 1250116                    | SES_0000_T5350027<br>4USD | USD      |                  | 0.00                       | 0.00                 | -                                                     | -                                    |                       |
| Khách hàng bán lẻ     | BùiLÊ NHẤT NAM  | 1250145                    | SES_0000_T5350027<br>4USD | USD      |                  | 0.00                       | 0.00                 | -                                                     | -                                    |                       |
|                       |                 |                            |                           |          |                  |                            |                      |                                                       |                                      |                       |

- Clamb bas ris res: NEEX Knopt doing như một thường Nêu đồng bash giữa một số thuộc thế thưộc NEEX GROUP, bao gồm: Neuc Linited Mộc dòng trý trởi Mắt dág tý lộ Saint Lucia the Cơ guan Đảng tý Công ty Kinh damh Quốc tổ, văi số đặng tý 2024-02283. Dịa chỉ đăng ký của công tý là Táng Trệt, Tia nhà Sotheby, Robrey Bay, Gros-Hairt, P.D. Box B3R, Castries, Saint Lucia. Neur Pinner Pry Lidi Theo Ph như độc xự din bắt Ủy ban Chừng thingh và Dáy từ Úc (XSC) và có kổ diệ xohe 4751, 330128, Dia chỉ đăng ký của công tý là Táng 24. Trives International Towers, 300 Baronatore Annun, Sindery KGW 1000, Úc. Trang wie của thư thể như được dự tí riệng bật.
- fees (Pty) Ltd Date cáp phóp tại Nam Phi bởi Cơ quan Quản lý Hainh vĩ Tái chính (FSCA), căng ty này hoạt động theo số giấy phóp FSP 48837. Văn phòng đăng kỳ của công ty nằm tại 148 Sandton Drive, Parkmore, Sandton, 2186, Nam Phi. Trang web của thực thể này được duy tri riêng biệt.

Báo cáo tổng hợp tiền gửi/rút tiền của khách hàng: danh mục này sẽ hiển thị cho bạn biết tài bạn đã nạp và rút tiền từ tài khoản nào.

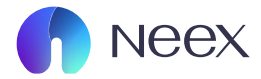

|                             |                                                                     |                      |                       |               |        |                         |                            |              | IB RC             | Ç                  |
|-----------------------------|---------------------------------------------------------------------|----------------------|-----------------------|---------------|--------|-------------------------|----------------------------|--------------|-------------------|--------------------|
|                             |                                                                     |                      |                       |               |        |                         |                            |              |                   |                    |
| Báo cáo thông tin khá       | <mark>ách hàng</mark> Báo                                           | cáo Tổng hợp Tiền gi | ừi/Rút tiền của Khácl | n hàng        | Báo cá | o Chi tiết Tiền gửi/Rúi | t tiền của Khách hàn       | g            |                   |                    |
| Tài khoản hoàn tiền<br>Chon | Tài khoản hoàn tiển của tôi Tài khoản<br>Chon - Tên - Vui lòng nhập |                      |                       |               |        |                         |                            |              | Đặt lại Cập r     | hật 🗸              |
|                             | chộn Vũ lớng nhập                                                   |                      |                       |               |        |                         |                            |              |                   |                    |
| Danh sách Tra cứu           |                                                                     |                      |                       |               |        |                         |                            |              | لال Tải xuống Báo | cáo 💮 Cài đặt      |
| Tên khách hàng              | Tài khoàn giao dịch                                                 | Loại                 | Tài khoản cao cấp     | Cấp độ cao câ | áp     | Trạng thái tài khoản    | Trạng thái mở tài<br>khoàn | Tỷ lệ ký quỹ | Tổng số tiền gửi  | Giá trị tài sản rč |
| BùiLÊ NHẤT NAM              | 1250110                                                             | Khách hàng bán lẻ    | 3500274               | Lv 1          |        | Bình thường             | Đã phê duyệt               | -            | 20.00             | 11.47              |
| BùiLÊ NHẤT NAM              | 1250115                                                             | Khách hàng bán lẻ    | 3500274               | Lv 1          |        | Bình thường             | Đã phê duyệt               | -            | 0.00              | 0.00               |
| BùiLÊ NHẤT NAM              | 1250116                                                             | Khách hàng bán lẻ    | 3500274               | Lv 1          |        | Bình thường             | Đã phê duyệt               | -            | 0.00              | 0.00               |
| BùiLÊ NHẤT NAM              | 1000213                                                             | Khách hàng bán lẻ    | 3500274               | Lv 1          |        | Bình thường             | Đã phê duyệt               | -            | 0.00              | 0.00               |
| BùiLÊ NHẤT NAM              | 1250145                                                             | Khách hàng bán lẻ    | 3500274               | Lv 1          |        | Bình thường             | Đã phê duyệt               | -            | 0.00              | 0.00               |
|                             |                                                                     |                      |                       |               |        |                         |                            |              |                   |                    |
|                             |                                                                     |                      |                       |               |        |                         |                            |              |                   |                    |
|                             |                                                                     |                      |                       |               |        |                         |                            |              |                   |                    |

Cành báo rùi ro:

NEEX hoạt động như một thương hiệu đồng hành giữa một số thực thể thuộc NEEX GROUP, bao gồm:

Neex Limited

Nột công tự tư nhân đảng kỳ tại Saint Lucia theo Cd quan Đăng kỳ Công tự Kinh doanh Quốc tế, với số đăng kỳ 2024-00263. Địa chỉ đăng kỳ của công tự là Tấng Trật, Tòa nhà Sotheby, Rodney Bay, Gros-Islet, P.O. Box 838, Castries, Saint Lucia.

Nex Prime Pty Ltd Thực thể này được quy định bởi Ủy ban Chứng khoán và Đầu tư Úc (ASIC) và có số giấy phép AFSL 335126. Địa chỉ đăng ký của công ty là Tâng 24, Three International Towers, 300 Barangaroo Avenue, Sydney NSW 2000, Úc. Trang web của thực thể này được duy trì riêng biệt.

Neex (Pty) Ltd Được cấp phép tại Nam Phi bởi Cơ quan Quản lý Hành vi Tài chính (FSCA), công ty này hoạt động theo số giấy phép FSP 49937. Văn phòng đăng ký của công ty nằm tại 146 Sandton Drive, Parkmore, Sandton, 2196, Nam Phi. Trang web của thực thể này được duy trì riêng biệt.

Báo cáo chi tiết tiền gửi của khách hàng: danh mục này báo cáo tiền gửi và rút chi tiết trong từng tài khoản của bạn.